## 平成27年3月以前の月遅れや返戻がある場合の請求処理(包括請求版)

本手順書は、<u>地域包括支援センターから委託を受けた利用者がいらっしゃる居宅介護支援事業所様</u>の操作 を説明しています。

地域包括支援センターへフロッピィ・ディスクなどのデータで提出する給付管理票は、1 ファイルとして 提出する必要があります。<u>平成 27 年 3 月以前の給付管理票を提出する場合は、平成 27 年 4 月以降の給</u> 付管理票とまとめて提出します。</u>平成 27 年 3 月以前の月遅れや返戻がある場合はファーストケア Ver.5 で請求処理を行い、H27 年 4 月以降についてはファーストケア Ver.6 で請求処理を行います。

- 【注意】
- 包括支援請求は、<u>地域包括支援センター毎に請求処理を行う</u>必要があります。
   請求処理を行う前に、<<利用者情報>><被保険者証>画面の「地域包括情報」が正しい提出先の地域包括支援センターかどうか、必ずご確認ください。
- ② 居宅支援事業所が提出する様式第11「給付管理票」のみ本操作が必要となります。 サービス提供事業所の場合は、必要ありません。ご注意ください。

【地域包括支援センターA を利用する利用者と、地域包括支援センターB を利用する利用者がいる場合】

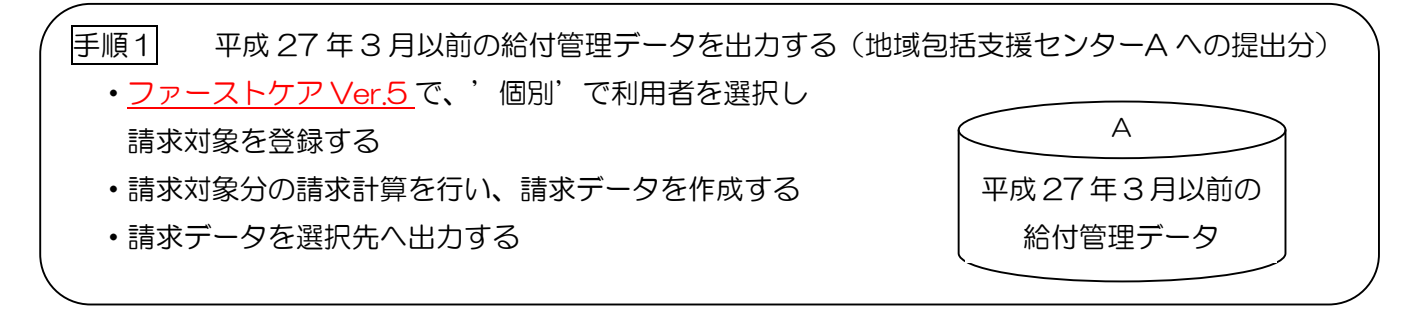

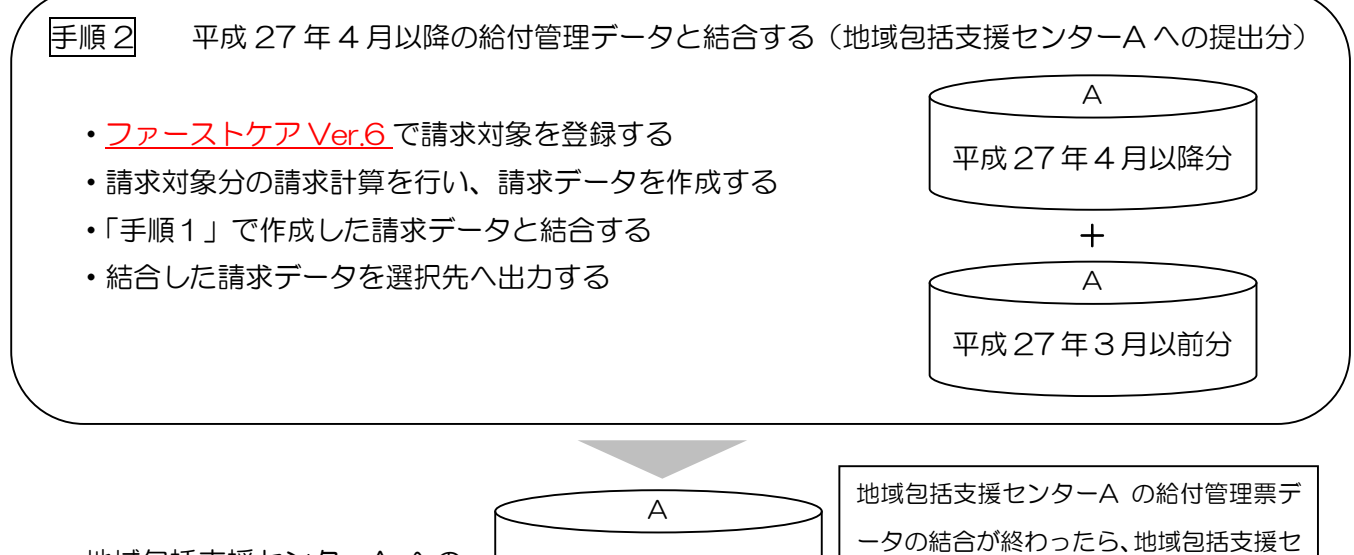

地域包括支援センターA への 提出分

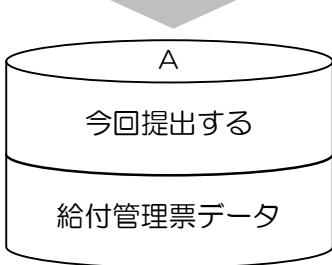

地域包括支援センターA の給付管理票デ ータの結合が終わったら、地域包括支援セ ンターB についても同様に手順 1 と手順 2 を行ってください。(複数の地域包括支 援センターがある場合、包括支援センター 毎に手順 1 と手順 2 を繰り返します) 手順1 平成27年3月以前の給付管理データを出力する(地域包括支援センター毎)

手順1の作業は、ファーストケア Ver.5 で行います。

※以下の工程の詳しい操作方法については、製本マニュアルをご確認ください。

| 1 | ファーストケア Ver.5 (居宅介護支援版) を起動します。 | FirstCareV<br>5支援版                                                                                                    |  |  |
|---|---------------------------------|----------------------------------------------------------------------------------------------------|--|--|
| 2 | <<請求管理>><包括支援請求>画面で今回請求する月を全    |                                                                                                    |  |  |
|   | て請求対象として登録します。包括支援センター毎に処       | TO         Distance         Distance <thdistance< th=""> <thdistance< th=""> <thdist< td=""></thdist<></thdistance<></thdistance<>                                                                                                    |  |  |
|   | 理を行うため、同じ包括支援センターの利用者を'個        | ○ Control control control control         ○ - ●         ● ●         ● ●         ● ●         ● ●         ● ●         ● ●         ● ●         ● ●         ● ●         ● ●         ● ●         ● ●         ● ●         ● ●         ● ●         ● ●         ● ●         ● ●         ● ●         ● ●         ● ●         ● ●         ●         ●         ●         ●         ●         ●         ●         ●         ●         ●         ●         ●         ●         ●         ●         ●         ●         ●         ●         ●         ●         ●         ●         ●         ●         ●         ●         ●         ●         ●         ●         ●         ●         ●         ●         ●         ●         ●         ●         ●         ●         ●         ●         ●         ●         ●         ●         ●         ●         ●         ●         ●         ●         ●         ●         ●         ●         ●         ●         ●         ●         ●         ●         ●         ●         ●         ●         ●         ●         ●         ●         ●         ●         ●         ●         ●         ●         ●         ●                                                                                                    |  |  |
|   | 別'に選択します。                       | (2012/02.128) (0.127) (0.127) |  |  |
|   | 請求計算後、請求データを選択先へ出力します。          |                                                                                                    |  |  |
|   |                                 | 1877-1607/06/08/2007 10.400 1877-1607/06/09                                                                                                    |  |  |
|   | ※平成27年3月以前と4月以降で国保連へ提出する媒       |                                                                                                    |  |  |
|   | 体が異なる場合は、4月以降の媒体で3月以前も出力し       | ansan SARtinez                                                                                                    |  |  |
|   | <u>てください。</u>                   |                                                                                                    |  |  |
|   |                                 |                                                                                                    |  |  |

手順2 平成27年4月以降の給付管理データと結合する

手順2の作業は、ファーストケア Ver.6 で行います。

| 1 | ファーストケア Ver.6 (居宅介護支援版)を起動します。                                               | FirstCareV<br>6 支援版 |
|---|------------------------------------------------------------------------------|---------------------|
| 2 | <<利用者情報>><被保険者証>画面で、要支援利用者の「地<br>域包括情報」が手順1で請求処理を行った地域包括支援<br>センターと同じか確認します。 |                     |
| 3 | <<請求管理>>>包括支援請求>画面で、  手順1の地域包括 支援センターと同じ「地域包括情報」を持つ利用者の請 求対象分を登録します。         |                     |

## 平成27年4月27日 株式会社ビーシステム

|   | -                                                                                                    |                                                                                                    |
|---|----------------------------------------------------------------------------------------------------|----------------------------------------------------------------------------------------------------|
| 4 | 登録後、[請求計算]をクリックし、請求計算を行います。                                                                                                    | 請求対象として登録       削除         請求対象年月       各請求区分(対象者数)         平成27年04月 一括 給付(5件)計画(5件)提供                                                                                                    |
| 4 | <ul> <li>請求計算後、「請求計算が終了しました。…」というダイアログが表示されたら[平成 27 年 3 月以前も取り扱う]をクリックします。</li> <li>●平成 27 年 3 月以前のデータが未作成の場合<br/>[処理中断]をクリックし、まず「手順 1」を行ってください。</li> <li>●平成 27 年 4 月以降のデータのみ提出する場合<br/>[取り扱わない]をクリックしてください。</li> </ul>                                                                                                    | 請求計算終了後<br>諸求計算が終了しました。印刷できます。<br>今回の請求処理で「平成27年03月以前の給付管理データ」の<br>取り扱いについて指定してください<br>取り扱わない  平成27年03月以前の給付管理データも取り扱う場合、<br>予執日パージョンソフトで給付管理データを作成しておく必要があります。<br>給付管理データの作成をお忘れの場合は「処理中断」を選択してください。                                                                                                    |
| 5 | 「この処理は、…。給付管理データの結合を行います<br>か?」というダイアログが表示されるので、[はい]をク<br>リックします。                                                                                                    | FirstCareV6     この処理は、平成27年03月以前と平成27年04月以降の<br>給付管理データの結合を行います。       ※ この処理の前にFirstCareVer5において<br>平成27年03月以前の給付管理データを作成済みでな<br>ければいけません。       給付管理データの結合を行いますか?                                                                                                    |
| 6 | <ul> <li>手順1で出力した給付管理データの出力先を指定し、</li> <li>[続行]をクリックします。</li> <li>画面のサンプルでは「CD-R出力データ」を指定しています。</li> <li>※「CD-R出力データ」を選択した場合、規定のフォルダ下で最新の給付管理票(ファイルの更新日時)を結合対象とします。</li> <li>※手順1で請求処理を行った地域包括支援センターと、</li> <li>手順2」で請求処理を行った地域包括支援センターが異なる場合は、「事業所番号が違います」とメッセージが表示されます。</li> <li>「…上記の給付管理データを結合します。よろしいですか?」というダイアログが表示されたら、内容を確認後よろしければ[はい]をクリックします。</li> </ul> | 能付管理票の総合       ・          FK27F03月以前のデータ       回保速位送データ(ビメル・車動時)       ● 回保速位送データ(インターネット請求)       ● 回保速位送データ(インターネット請求)       ● 回保速位送データ(インターネット請求)       ● 回保速位送データ(インターネット請求)       ● 回保速位送データ(インターネット請求)       ● 回保速位送データ(インターネット請求)       ● 回保速位送データ(インターネット請求)       ● 回保速位送データ(インターネット請求)       ● 回保道位送データ(インターネット請求)       ● 回保道位送データ(日本)       ● 回保道位送データの事業所番号が違います・       Ver5以前の事業所番号:1400000243       Ver6以後の事業所番号:0123456777       ● CK       ● FirstCareV6       ● 「平成27年03月以前のデータ]       ■成27年04月以降のデータ]       ■成27年04月以降のデータ]       ■成27年04月分       上記の総付管理データを結合します。よろしいですか?       ● はいく((Y))       ● Uいえ(N)       ● Uいえ(N)       ● UNス(N)       ● UNス(N)      ● UNス(N)       ● UNス(N)       ● |
| 1 |                                                                                                    |                                                                                                    |

平成27年4月27日

| 8  | 完了後に表示されたダイアログで[OK]をクリックします。                                                                                                    | FirstCareV6     X       給付管理データの結合が売了しました。       【結合後の給付管理データ】       平成27年04月分       平成27年03月分 |
|----|----------------------------------------------------------------------------------------------------|------------------------------------------------------------------------------------------------|
| 9  | 続けて結合後のデータを出力します。<br>「給付管理マージ後のデータを出力します。よろしいで<br>すか?」ダイアログを確認し、[はい]をクリックします。                                                                            | FirstCareV6<br>給付管理マージ後のデータを出力します。よろしいですか?<br>(はい(Y) いいえ(N)                                    |
|    | フロッピィ・ディスクの場合は「事業所 <xxxxxxxx><br/>の…」とダイアログが表示されるので、フロッピィ・デ<br/>ィスクを挿入してください。</xxxxxxxx>                                                                 | FirstCareV6 事業所 <1400000243> のデータを出力します。メディアの準備はよろしいで<br>すか? はい(Y) しいえ(N)                      |
| 10 | 「ファイルのコピーが終わりました。」<br>ダイアログが表示されます。<br>CD-Rの場合は、規定のフォルダに請求ファイルが作成<br>されています。CD-Rに書き込みをしてください。<br>フロッピィ・ディスクの場合は、ディスクを抜き差しし<br>て、ファイルが書き込まれていることをご確認ください。 | FirstCareV6     アイルのコピーが終わりました。CD-R出力用フォルダを開きますか?       はい(Y)     いいえ(N)                       |
|    | <ul> <li>※結合後の給付管理票のファイル名は、K 事業所番号</li> <li>270399.csv など末尾2桁が「99」となります。</li> </ul>                                                                      |                                                                                                |

※平成27年3月以前の給付管理票(ファーストケア Ver.5)と平成27年4月以降の給付管理票(ファ ーストケア Ver.6)の請求データ出力先(媒体)が異なる場合は、ファーストケア Ver.5 でも4月以降と 同じ請求データ出力先(媒体)を選択して請求データファイルを作成してください。例えば、 平成27年3月まではフロッピィ・ディスクで地域包括支援センターへ提出していて、4月からはCD-R で提出する場合、ファーストケア Ver.5 でも「CD-R 出力用データ作成」を選択して請求データファイル を作成します。

※ご不明な点がございましたら、請求処理の際、ヘルプデスクまたは担当営業までお問合わせください。 請求関連のお問合わせについては、5/2(土)、6(水)、9(土) も通常時間帯で対応させていただきま す。